Logged in as Padgham Lin (lin.padgham@rmit.edu.au) Logout

# Computing Research & Education Change Requests

CORE Home Back to Change Requests main page

## Add New Conference

## D) Where people publish

| A) Conference Details   | B) Recent Years           | C) Metrics/Data      |  |
|-------------------------|---------------------------|----------------------|--|
| D) Where people publish | E) Comparator Conferences | F) Other Information |  |
| Back Save Next Submit   |                           |                      |  |

Here we will ask you to provide report(s) using the tool at:

portal.core.edu.au/core-tools/wpp

If your conference is published in a journal, please also provide a report using the journal version of the tool at: portal.core.edu.au/publishing/jnl

## 1. Top (Senior) Program Committee Members

Select "Generate CSV" to process the file that you submitted with (S)PC names which will provide you with a csv file containing a subset of these names that should be provided to the WPP tool.

When the file is processed a link will appear here to download it.

(This processing is to save the effort of manually obtaining the h-index for 30-40 PC members - please be patient).

This process may take some substantial time (Usually under 5 mins, but can be 15-30 minutes if there are several hundred names). **Please do not leave or refresh this page while processing.** 

#### No SPC submission to process

Link to csv file will appear here when report is processed

Go to portal.core.edu.au/core-tools/wpp and upload *the CSV file provided above via Download CSV*. Run this tool and it will produce a list of conferences where these people publish. The tool requires names to match exactly with the names used in dblp, so some names may not be recognised. As long as there are at least 30 names recognised you can ignore those not found.

However, if less than 30 are found, please edit the csv file to manually modify the name in the first column to match the name as found in dblp. The more names that are matched, the better the data will be.

Do NOT add any extra names to the file. This will invalidate our data.

Download the text file produced by the WPP tool and edit to provide a header which states: Top SPC/PC members "conf name" then upload it here:

| Report File from Tool:                                  | Choose file No file chosen | *Required* |  |  |  |  |
|---------------------------------------------------------|----------------------------|------------|--|--|--|--|
| Additional file if journal pul                          | blished                    |            |  |  |  |  |
| Journal Report File from                                |                            |            |  |  |  |  |
| Tool (If journal published): Choose file No file chosen |                            |            |  |  |  |  |
|                                                         |                            |            |  |  |  |  |

On the WPP web interface there is a graphical representation of numbers publishing at each conference.

Scroll down to where your conference (or journal) is and take a snippet or screenshot of two rows of graphs - the row with your conference and the row above. Upload as a jpg or png file.

| Screenshot from Tool:                                      | Choose file        | No file chosen            | *Required*               | Logged in as Padgham Lin (lin.padgham@rmit.edu.au)     |
|------------------------------------------------------------|--------------------|---------------------------|--------------------------|--------------------------------------------------------|
|                                                            |                    |                           |                          | Logout                                                 |
| Scroll down to the text rep                                | ort after the grap | hs in the report. Find th | he relevant conference   |                                                        |
| Paste the item that reference<br>text for this conference. | es the conference  | e whose data is being     | submitted into the field | below. Ensure that you include the item number and all |
| Do Nor paste in the whole                                  |                    |                           |                          |                                                        |
|                                                            |                    |                           |                          |                                                        |
|                                                            |                    |                           |                          |                                                        |
|                                                            |                    |                           |                          |                                                        |
|                                                            |                    |                           |                          |                                                        |
| Reference item:                                            |                    |                           | 1.                       | *Required*                                             |

### 2. Top People Report

*Optional, highly recommended for*  $A/A^*$  If you are requesting A or A\* ranking and the WPP report above produces fewer than 20 names you MUST provide this report.

For this report you need to generate a list of the 20 top people in the area and use this in the Where People Publish tool. *People should NOT be chosen with particular reference to your conference. They should be top people in the general area which includes your conference.* (Choosing explicitly from your conference's authors, PC or steering committee invalidates the purpose of this section which is to see publishing patterns in the area independent of your conference. Section C5 allows you to nominate top people who publish regularly in your venue).

The preferred way to generate this list is using a keyword or phrase and taking the top names from google scholar (as long as they have an h-index above 45). In some cases there is no suitable phrase that generates an appropriate list, in which case any other method can be used (such as ACM or IEEE fellows, editors of A\* journals in the area, etc.). The method for selection of names must be described, and also added to the start of the WPP generated report.

| Providing Top People<br>Report: | • YES  | $\bigcirc$ NO |                                                       |
|---------------------------------|--------|---------------|-------------------------------------------------------|
|                                 |        |               |                                                       |
|                                 |        |               |                                                       |
|                                 |        |               |                                                       |
|                                 |        |               |                                                       |
|                                 |        |               |                                                       |
|                                 |        |               |                                                       |
|                                 |        |               |                                                       |
| Method of Selection:            |        |               | *Required* Please describe the method used to collect |
| the list of 20+ names used l    | below. |               |                                                       |
| Keyword:                        |        |               |                                                       |

#### \*Please provide at least 20 people\*

You can provide information as a series of rows in the text box(name, h-index, url;), then check auto-populate to fill the individual fields. If you edit individual fields, this will modify the text box on saving. *Only information in individual fields will be permanently stored in the DB*.

| na | nme, in  | ıdex, | url |                       |                                |            |            |               |  |
|----|----------|-------|-----|-----------------------|--------------------------------|------------|------------|---------------|--|
|    |          |       |     |                       |                                |            |            |               |  |
|    |          |       |     |                       |                                |            |            |               |  |
| a  | uto-popu | ılate |     |                       |                                |            |            |               |  |
| 1  | Name:    |       |     | *Required* H          | index:                         | *          | *Required* | Gscholar url: |  |
| 2  | Name:    |       |     | ]*Required* H         | index: [] * <i>Required</i>    | /*         | *Required* | Gscholar url: |  |
| 3  | Name:    |       |     | *Required* H          | index:*<br>] * <i>Required</i> | /*         | *Required* | Gscholar url: |  |
| 4  | Name:    |       |     | *Required* H          | index:* <i>Required</i>        | /*         | *Required* | Gscholar url: |  |
| 5  | Name:    |       |     | ]*Required* H         | index:<br>] * <i>Required</i>  | /*         | *Required* | Gscholar url: |  |
| 6  | Name:    |       |     | *Required* H          | index:*<br>]* <i>Required</i>  | l*         | *Required* | Gscholar url: |  |
| 7  | Name:    |       |     | ]*Required* H         | index:<br>] * <i>Required</i>  | /*         | *Required* | Gscholar url: |  |
| 8  | Name:    |       |     | *Required* H          | index:] * <i>Required</i>      | /*         | *Required* | Gscholar url: |  |
| 9  | Name:    |       |     | ] "Required* H        | index:                         | /*         | *Required* | Geobolar url: |  |
| 10 | Name:    |       |     | *Required*            | index:                         | /*<br>     | Required*  | Gscholar url: |  |
| 11 | Name:    |       |     |                       | index:                         | /*         | *Required* | Gscholar url  |  |
| 13 | Name:    |       |     | *Required* H          | index:                         | /*         | *Required* | Gscholar url  |  |
| 14 | Name:    |       |     | *Required* H          | ] * <i>Required</i>            | /*         | *Required* | Gscholar url: |  |
| 15 | Name:    |       |     | * <i>Required</i> * H | ]* <i>Required</i>             | <b>/</b> * | *Required* | Gscholar url: |  |
| 16 | Name:    |       |     | *Required* H          | ] * <i>Required</i><br>index:  | <b> </b> * | *Required* | Gscholar url: |  |
| 17 | Name:    |       |     | * <i>Required</i> * H | ] * <i>Required</i><br>index:  | /*         | *Required* | Gscholar url: |  |
|    |          |       |     |                       | *Required                      | *          |            |               |  |

| 18 Name:                                                                                                    | *Required* H index:                                                                                                    | *Required* Gscholar url.<br>Logged in as Padgham Lin (lin.padgham@rmit.edu.au) |  |  |  |  |  |
|----------------------------------------------------------------------------------------------------|----------------------------------------------------------------------------------------------------|--------------------------------------------------------------------------------|--|--|--|--|--|
|                                                                                                    |                                                                                                    | Logout                                                                         |  |  |  |  |  |
| 19 Name:                                                                                                    | *Required* H index:<br>*Required*                                                                                                    | * <i>Required</i> * Gscholar url:                                              |  |  |  |  |  |
| 20 Name:                                                                                                    | *Required* H index: *<br>*Required*                                                                                                    | * <i>Required</i> * Gscholar url:                                              |  |  |  |  |  |
| add another person<br>Please input these names into the WPP tool text box at portal.core.edu.au/core-tools/wpp (or portal.core.edu.au/publishing/jnl if your conference is<br>published in a journal) and then upload the report file, a snippet of the graphs and the text item as above. If you prefer you can produce a csv file to<br>input to csv. It should have the first row as a header (ignored) with the names in the first column. Any other columns will be ignored. |                                                                                                    |                                                                                |  |  |  |  |  |
| Report File from Tool:                                                                                                    | Choose file No file chosen                                                                                                    | *Required*                                                                     |  |  |  |  |  |
| On the WPP web interface ther<br>Scroll down to where your confi<br>row above. Upload as a jpg or p<br>Screenshot from Tool:                                                                                                    | On the WPP web interface there is a graphical representation of numbers publishing at each conference.<br>Scroll down to where your conference (or journal) is and take a snippet or screenshot of two rows of graphs - the row with your conference and the row above. Upload as a jpg or png file.<br>Screenshot from Tool: Choose file No file chosen *Required* |                                                                                |  |  |  |  |  |
| Paste the item that references the conference whose data is being submitted into the field below. Ensure that you include the item number Do <b>NOT</b> paste in the whole WPP report - only the relevant item                                                                                                    |                                                                                                    |                                                                                |  |  |  |  |  |
|                                                                                                    |                                                                                                    |                                                                                |  |  |  |  |  |
|                                                                                                    |                                                                                                    |                                                                                |  |  |  |  |  |
|                                                                                                    |                                                                                                    |                                                                                |  |  |  |  |  |
| Reference item:                                                                                                    |                                                                                                    | *Required*                                                                     |  |  |  |  |  |
|                                                                                                    |                                                                                                    |                                                                                |  |  |  |  |  |
| Back     Save     Next     Submit                                                                                                    |                                                                                                    |                                                                                |  |  |  |  |  |
|                                                                                                    |                                                                                                    |                                                                                |  |  |  |  |  |
| 2013 Computing Research & Education                                                                                                    |                                                                                                    |                                                                                |  |  |  |  |  |